## **ERSTELLEN VON LOCKVOGEL-ELEMENTEN**

In OpenCms wird das Element Lockvogel für die Darstellung von kurzen Hinweisen mit Link zu anderen Inhalten genutzt. Das Aussehen des Elementes ist in der Liste mit einem Nachrichtenelement vergleichbar, allerdings kann ein Klick auf mehr viele beliebige Aktionen auslösen und zeigt nicht wie bei Nachrichten eine Detailansicht an.

Das Lockvogel-Element kann in Listen sortiert angezeigt werden, dabei sind verschiedene Darstellungsmöglichkeiten von Listen gegeben (Textkachel, Bildkachel, ausführlich, kompakt – mit oder ohne Bild und in verschiedenen Bildformaten. Auch eine Sortierung nach Kategorien ist möglich.

**Vorteil des Lockvogels:** Man kann z.B. auf Nachrichten bzw. Veranstaltungen hinweisen, oder auch auf Bildergalerien oder PDF-Dateien. Dabei braucht man nur Intro, Titel, Bild und Link und evtl. noch einen Einleitungstext und verweist dann auf den Originalinhalt. D.h. auch urheberrechtlich bleibt hier der Text in der Originalwebseite und Sie kopieren ihn nicht.

Es können auch gemischte Listen aus Nachrichten, Lockvögeln und Medienelementen erstellt werden (z.B. Bildkachel- oder Textkachel-Listen). Im Bild unten ist der grün umrandete Bereich ein Lockvogel, links daneben ein Artikel als Nachricht. Einen Unterschied sieht man nicht, den merkt man erst beim Klick, wenn sich beim Lockvogel die Seite der KirchenZeitung öffnet.

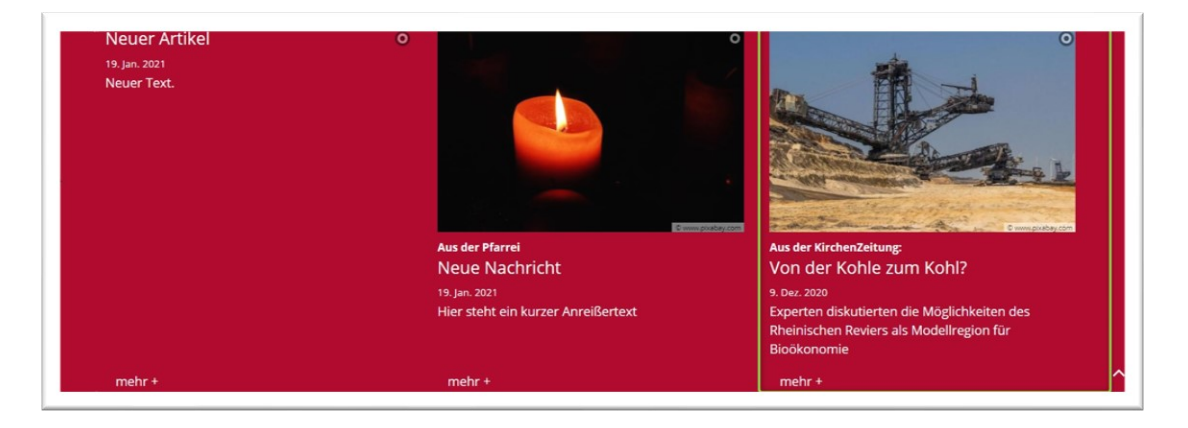

Neue Lockvögel (im .content-Bereich des Explorers unter decoy-m zu finden) erstellt man am einfachsten über eine entsprechende Liste und das Plus-Symbol, er ist aber auch unter den Inhaltselementen zu finden. Einfacher ist es, wenn Nachrichten z.B. immer statt mehr + z.B. weiterlesen erhalten und Lockvögel z.B. zum Artikel oder so was. Dann weiß man direkt, auf welches Plus man klicken muss, ansonsten sieht man es erst im folgenden Fenster:

| Inhalt anlegen ×                                                                   | Inhalt anlegen ×                                                                          |
|------------------------------------------------------------------------------------|-------------------------------------------------------------------------------------------|
| Von der Kohle zum Kohl? Atestbereich/mercury-vorlage/.content/decoy-m/de_00001.xml | Neue Nachricht /testbereich/mercury-vorlage/.content <mark>rarticle-m</mark> /a_00001.xml |
| Wollen Sie den Inhalt kopieren, oder einen neuen erzeugen?                         | Wollen Sie den Inhalt kopieren, oder einen neuen erzeugen?                                |
| Kopieren Neu                                                                       | Kopieren                                                                                  |

In der Adresszeile sieht man, mit was man es zu tun hat: decoy-m ist ein Lockvogel, article-m ist ein Artikel (also eine Nachricht).

## **Erstellen eines Lockvogels**

Ausgangspunkt: Gehen Sie zum Seiten-Editor (Vorschauseite) zu einer Seite mit einer Lockvogelliste.

**Schritt 1:** Klicken Sie neben einem bereits bestehenden Lockvogel auf das Plus-Symbol, um einen neuen Lockvogel zu erstellen.

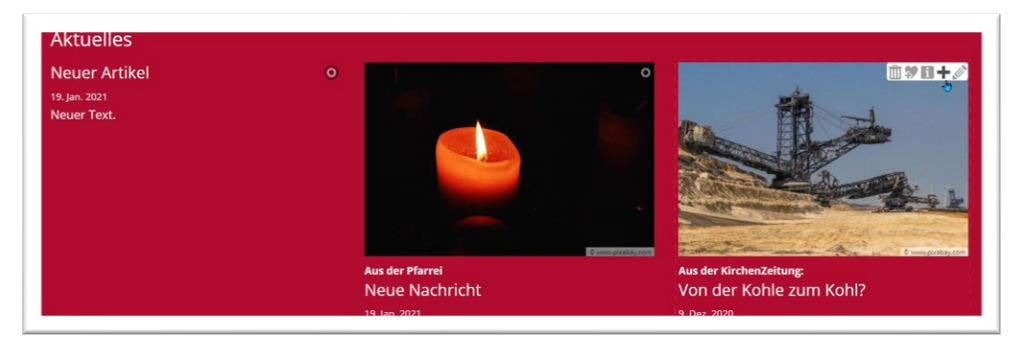

**Schritt 2:** Im nachfolgenden Abfragefenster können Sie entscheiden, ob Sie den vorhandenen Lockvogel kopieren und dann weiterbearbeiten möchten oder einen komplett neuen Lockvogel anlegen wollen.

| 1a  | lt anlegen                                                                                |
|-----|-------------------------------------------------------------------------------------------|
| 1   | Von der Kohle zum Kohl?<br>/testbereich/mercury-vorlage/.content/decoy-m/<br>de_00001.xml |
| /ol | llen Sie den Inhalt kopieren, oder einen neuen erzeugen?                                  |
|     | Konieren                                                                                  |

Schritt 3: Bei Neu erhalten Sie eine komplett leere Maske, die es zu füllen gilt:

| chroger vertugbal kelt |   |  |  |
|------------------------|---|--|--|
| tro                    |   |  |  |
| tel                    |   |  |  |
| euer Lockvogel         |   |  |  |
| ntum                   | I |  |  |
| nleitung               |   |  |  |
| ld                     |   |  |  |
| nk                     |   |  |  |
| Text                   |   |  |  |
|                        |   |  |  |
| ld<br>nk<br>Text       |   |  |  |

**Schritt 4:** Geben Sie Intro und Titel ein, dazu das Datum und bei Einleitung evtl. einen kurzen Text. Zusätzlich brauchen Sie ein Bild – evtl. ein Bild aus einer kostenlosen Bilddatenbank, falls Sie das Originalbild nicht verwenden dürfen (z.B. bei einem Zeitungsartikel) und natürlich brauchen Sie noch den Link, was sich danach öffnen soll.

**Schritt 5:** Der Link ist jetzt das entscheidende Element. Hier können Sie auf eine bereits erstellte Nachricht, Veranstaltung, Bilderserie, andere Seite etc. verlinken.

Verlinken auf eine Seite: Wie bisher über das Ordnersymbol und die Sitemap die gewünschte Seite auswählen.

**Verlinken auf einen externen Link**: die entsprechende URL (mit dem Vorsatz http:// bzw. https:// ) eingeben.

**Link auf eine Nachricht/Veranstaltung**: Klicken Sie auf das Ordnersymbol und dann im Fenster auf **,Typen**<sup>4</sup>. Wählen Sie dort Artikel oder Veranstaltung aus und dann das gewünschte Element.

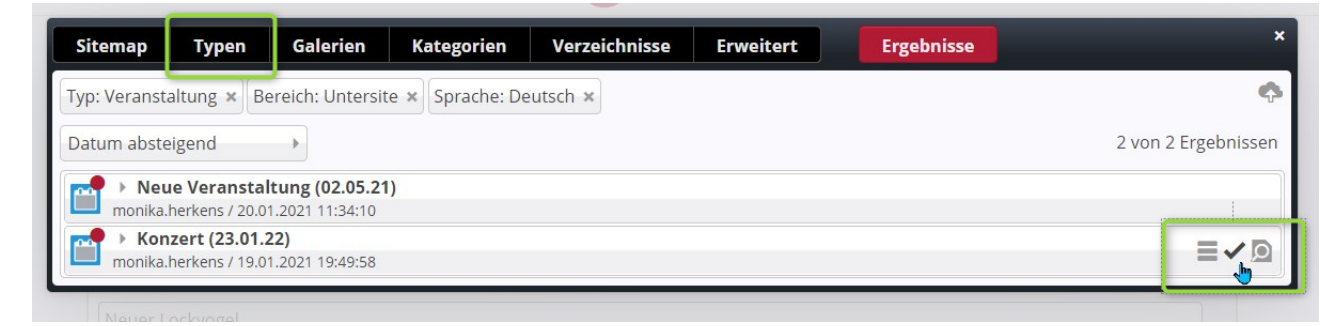

Hier im Bild eine Veranstaltung: das Konzert am 23. Januar

Verlinken auf eine Bilderserie: So wie oben beschrieben Typen auswählen, Bilderserie, dann den Begriff anklicken und die gewünschte suchen und auswählen.

## Schritt 7:

Unter Verfügbarkeit können Sie noch Kategorien bzw. ein Veröffentlichtungs- bzw. Ablaufdatum eingeben.

Die Art der Darstellung des Lockvogels ist von den verschiedenen Konfigurationsmöglichkeiten der Liste abhängig.

Letzter Schritt: Veröffentlichen! Der Lockvogel funktioniert nur korrekt, wenn der hinter dem Link liegend Inhalt auch veröffentlicht ist.

## Ungültiger Link im Lockvogel

Seit dem Update Juni 2021 werden Lockvögel ungültig, wenn der dahinterliegende Link nicht gültig ist, d.h. wenn z.B. die dahinter liegende Nachricht bereits abgelaufen ist. Der Lockvogel wird dann in der Liste im Redaktionsbereich schraffiert dargestellt (sofern die Liste abgelaufene Elemente darstellt), live ist er nicht mehr zu sehen:

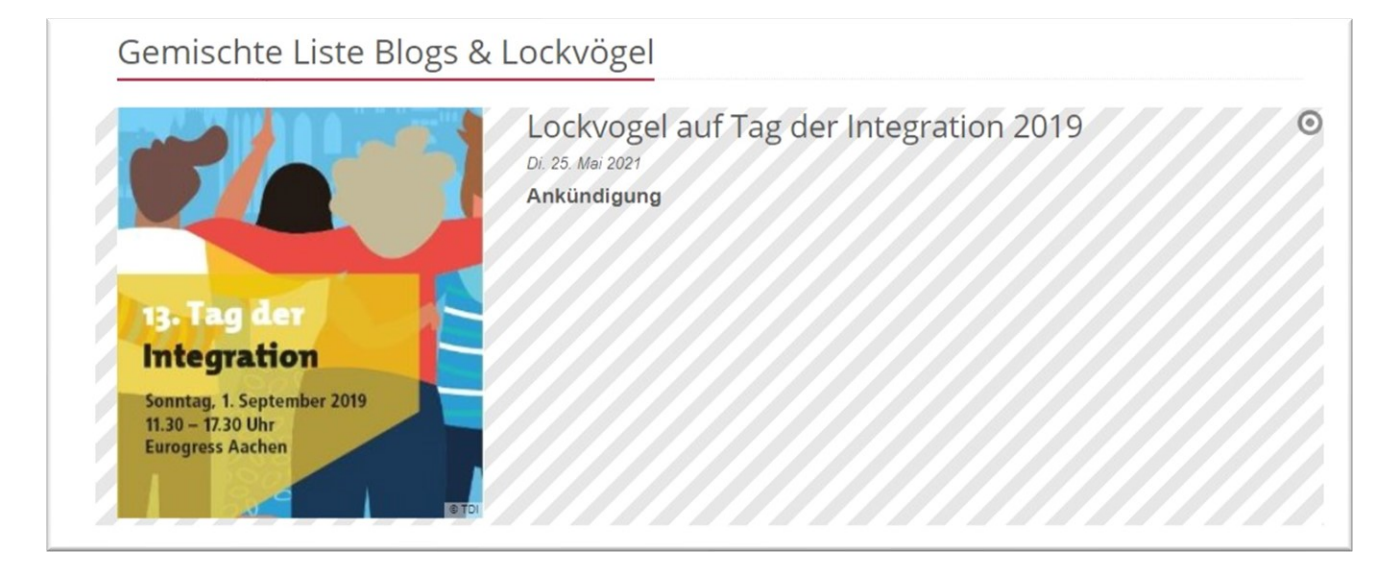